Windows 編

# Officeライセンス

## を切り替える方法

1

## 好きなOfficeソフト(Word等)を開き、左上の「ファイル」をクリックします。 メニューが開くので、「アカウント」をクリックしてください。

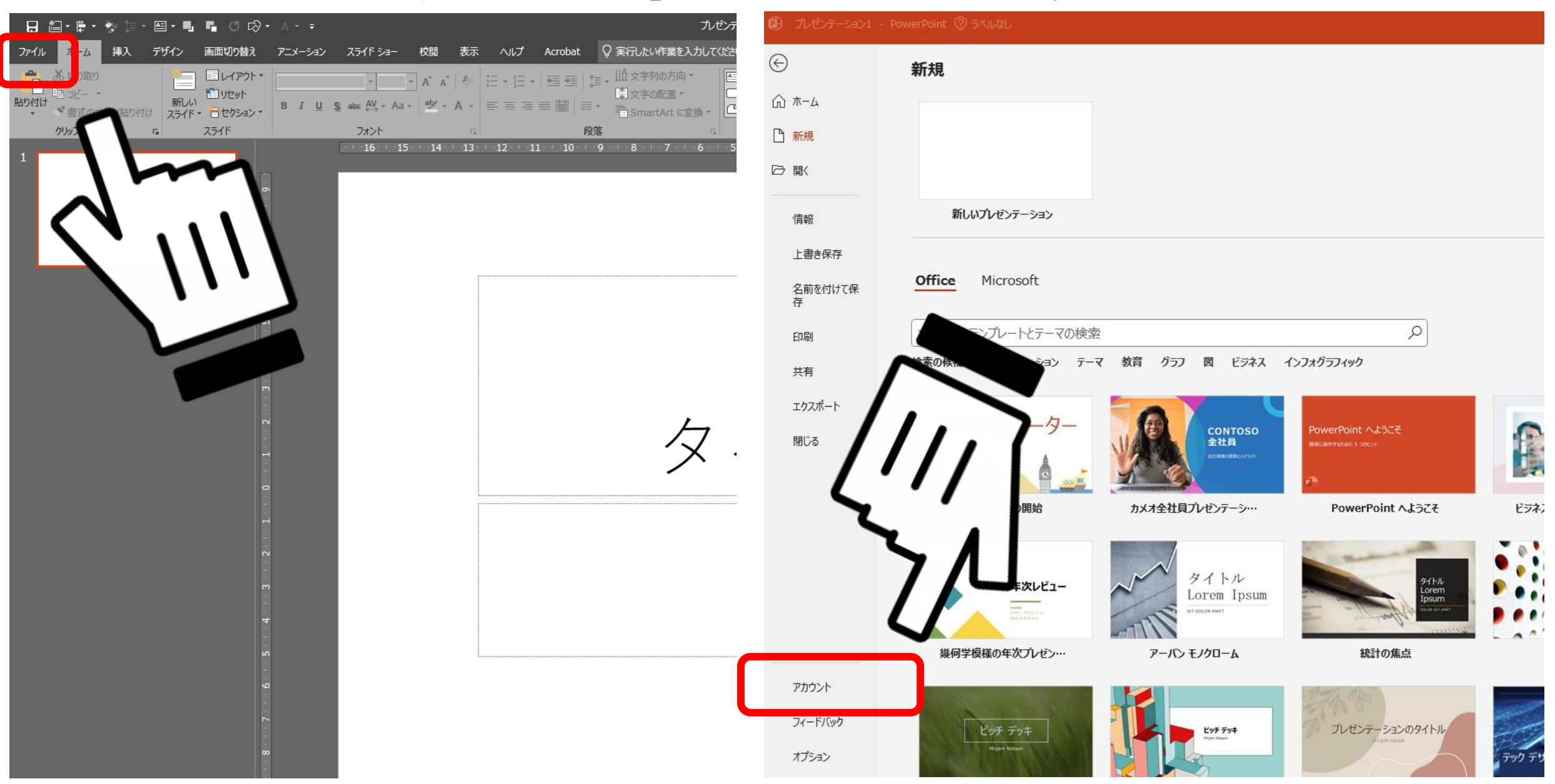

### 2. 「ライセンスの変更」をクリックしてください。

### $\Theta$ アカウント ☆ ホーム ユーザー情報 製品情報 □ 新規 Microsoft ▷ 厭 写真の変更 のサブスクリプション製品 <u>プロファイル</u> Microsoft 365 Apps for enterprise サインアウト 情報 <u>アカウントの切り替え</u> この製品には以下が含まれます。 上書き保存 アカウントのプライバシー 名前を付けて保 設定の管理 アカウントの管理 ライセンスの変更 存 Office の背景: Office 更新プログラム 印刷 ¢. カリグラフィ ~ 更新プログラムは自動的にダウンロードされ 更新 Office テーマ 共有 オプション~ カラフル エクスポート PowerPoint のバージョン情報 接続済みサービス: (?)PowerPoint、サポート、プロダクト ID、著作権に関する詳細情報。 閉じる OneDrive - Microsoft バージョン 2302 (ビルド 16130.20128 クイック実行) PowerPoint Ø yuhatto@microsoft.com バージョン情報 Microsoft Current Channel (OuterRing) サイト – Microsoft 新機能 yuhatto@microsoft.com Ď 最近インストールした更新プログラムを表示します。 サービスの追加 ~ 新機能

### 3. 「別のアカウントを使用する」をクリックします。

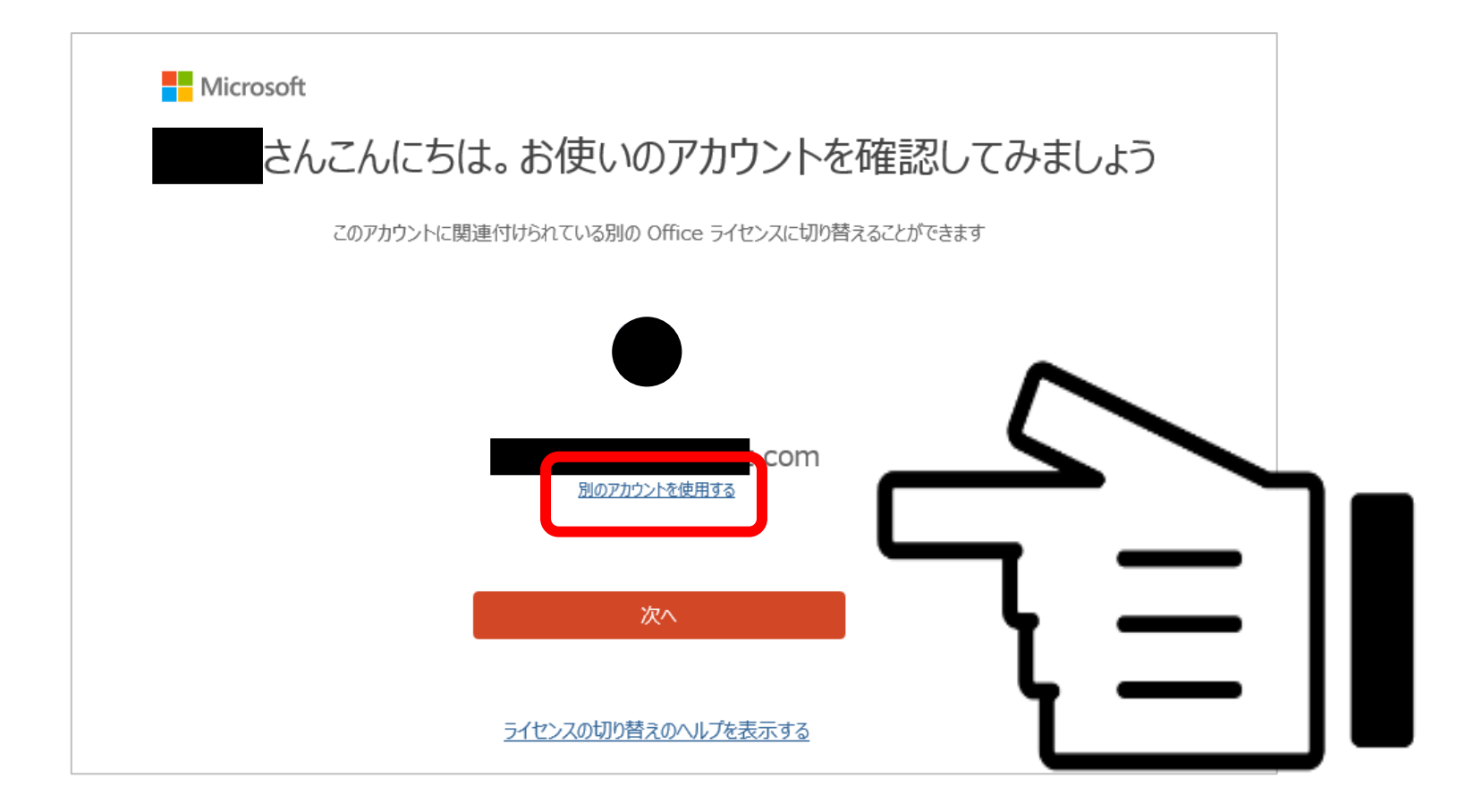

### 4. 新しいアカウントでサインインすれば、切り替え完了です。

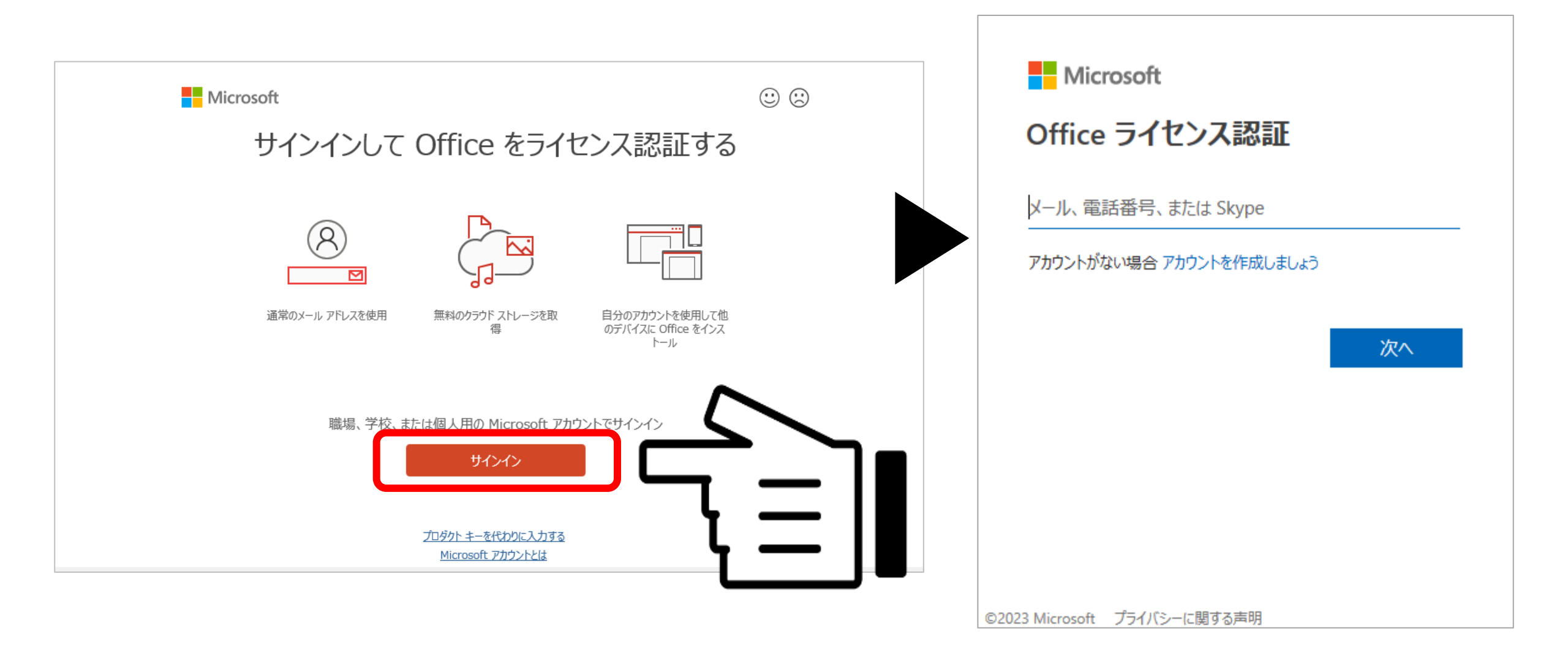

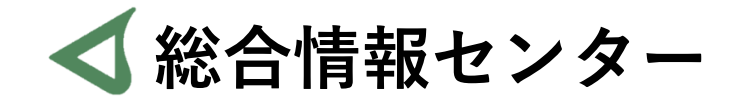

## 質問があれば お気軽にお問い合わせください

- 場所: 井の頭 F棟2階 エレベーター降りて左手前
  - hicenter@ks.kyorin-u.ac.jp
  - TEL: 代表番号 0422-47-8000 →内線 6232

※三鷹キャンパスから内線をかける場合、16-6232 です